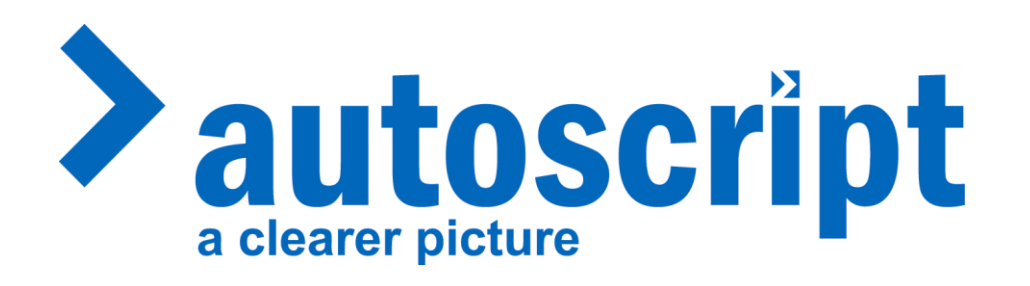

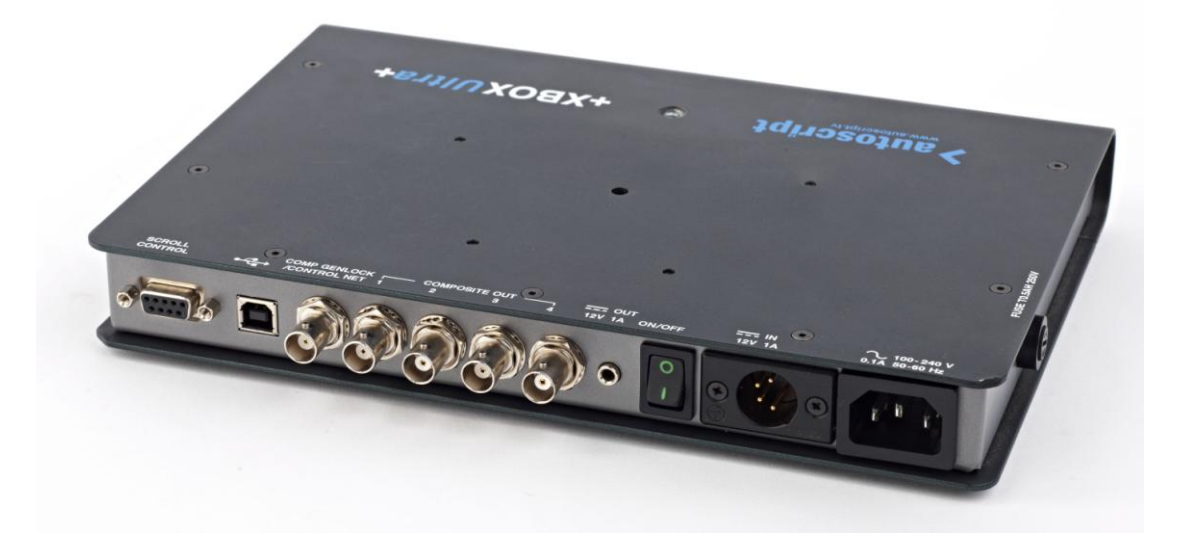

## **Install Guide For X-Box Ultra and standard USB Xbox**

Contents:

- 1) X-Box Ultra /USB Xbox
- 2) CD with software
- 3) USB cable
- 4) Hand control or Foot control
- 5) AC cable
- 6) 9-Pin to 9-Pin Serial Cable

It is strongly recommended that you register your product with Autoscript.

This will allow you to download the latest version of WinPlus.

Note: You will need 'local administrator' rights to install WinPlus

## Run the setup program

Before Installing the Xboxes, run the setup program uau99XX.exe from the CD supplied.

The default install path for the X-Boxs is:

C:\Program Files\Pciwplus32U

After running the setup program, Plug one end of the USB cable into the computer and the other into the X-Box Ultra.

Apply power to the USB Xbox and switch to the On position

The computer will detect the X-Box and launch the Hardware Wizard

| Found New Hardware Wizard |                                                                                                    |
|---------------------------|----------------------------------------------------------------------------------------------------|
|                           | Welcome to the Found New<br>Hardware Wizard<br>Windows will search for current and updated software by<br>looking on your computer, on the hardware installation CD, or on<br>the Windows Update Web site (with your permission).<br>Read our privacy policy |
|                           | Can Windows connect to Windows Update to search for<br>software?<br>O Yes, this time only<br>O Yes, now and every time I connect a device<br>I No, not this time                                                                                             |
|                           | Click Next to continue.                                                                                                    |
|                           | < Back Next > Cancel                                                                                                    |

The Wizard will ask if you want to connect to Windows Update to find the appropriate software for the X-Box Ultra.

Select "No, not this time"

Select "Next"

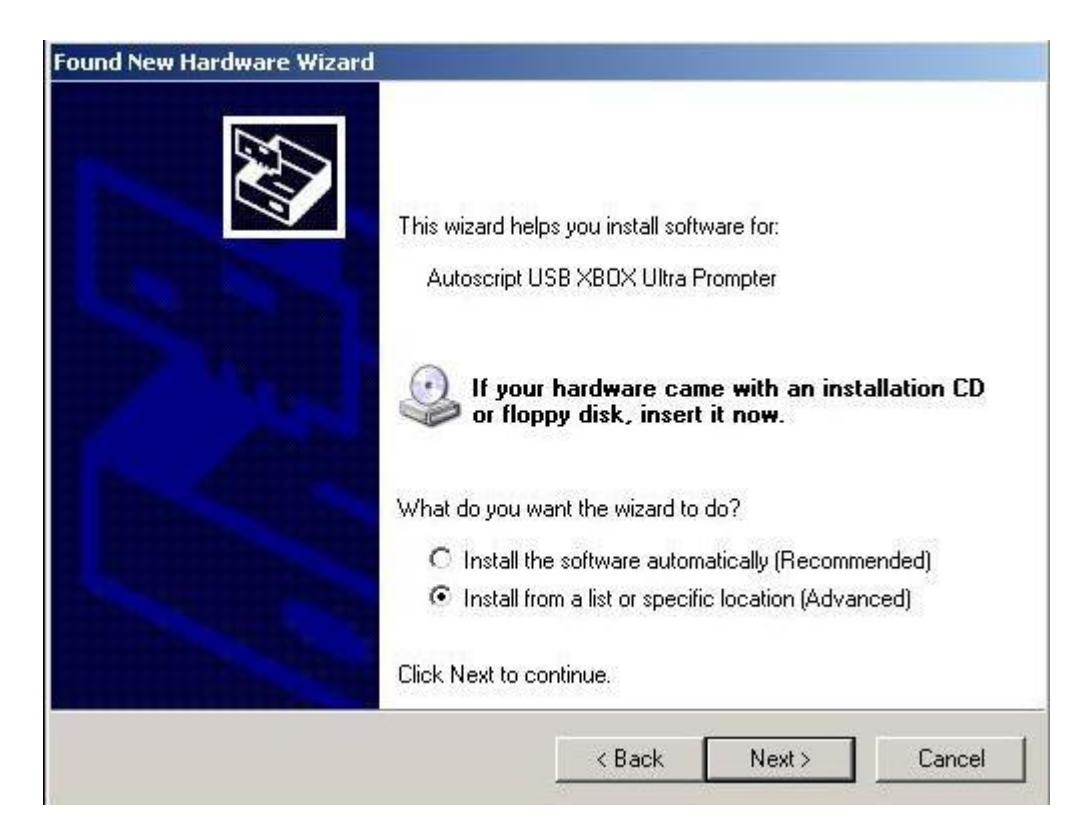

Select "Install From A List Or Specific Location (Advanced)"

Select "Next"

| Please cho      | ose your search and installation options.                                                                                                  | EUT.        |
|-----------------|----------------------------------------------------------------------------------------------------|-------------|
| Sear            | ch for the best driver in these locations.                                                                                                 |             |
| Use t<br>paths  | ne check boxes below to limit or expand the default search, which include<br>and removable media. The best driver found will be installed. | es local    |
| Г               | Search removable media (floppy, CD-ROM)                                                                                                    |             |
| 1               | Include this location in the search:                                                                                                    |             |
|                 | C:\Program Files\Pciwplus32U\Autoscript Device Dri 💌 Browse                                                                                |             |
| C Don'          | search. I will choose the driver to install.                                                                                               |             |
| Choo:<br>the dr | se this option to select the device driver from a list. Windows does not gu<br>iver you choose will be the best match for your hardware.   | iarantee ti |
|                 |                                                                                                    |             |
|                 |                                                                                                    |             |

Uncheck "Search Removable Media" and check "Include This Location In The Search.

Select "Browse"

| Browse Fo | or Folder                                                                         | ? × |
|-----------|-----------------------------------------------------------------------------------|-----|
| Select th | he folder that contains drivers for your hardware.                                |     |
|           | 🖅 🧰 NetSupport Manager                                                            |     |
|           | Doline Services                                                                   |     |
|           | <ul> <li>Outlook Express</li> <li>Pciwplus32U</li> </ul>                          |     |
|           | <ul> <li>AppData</li> <li>Autoscript Device Drivers</li> <li>DongleUsb</li> </ul> |     |
|           | 🚞 Speech 🛅 USB Coax Drivers                                                       |     |
|           | 🗉 🚞 Pciwplus32XL                                                                  |     |
|           | 🖽 🛅 QuickTime                                                                     |     |
|           | CuoteWerks                                                                        |     |
|           | 표 🚞 Reference Assemblies                                                          |     |
| 1.1       | 🗄 🛅 Research In Motion                                                            | -   |

Browse to "C:\Program Files\Pciwplus32U\Autoscript Device Drivers"

Select "OK"

The Wizard will now copy and install the driver files

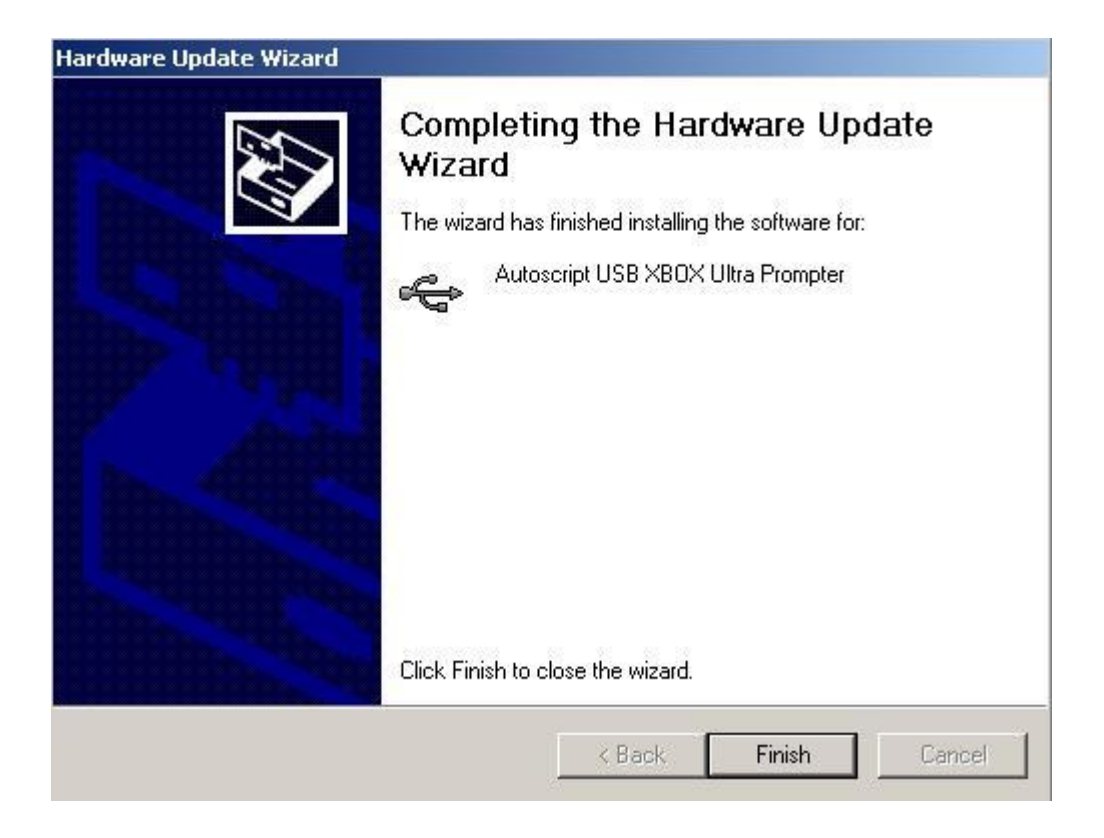

The Hardware Wizard has now installed the X-Box Ultra/USB Xbox

Select "Finish"

Launch the WinPlus application.

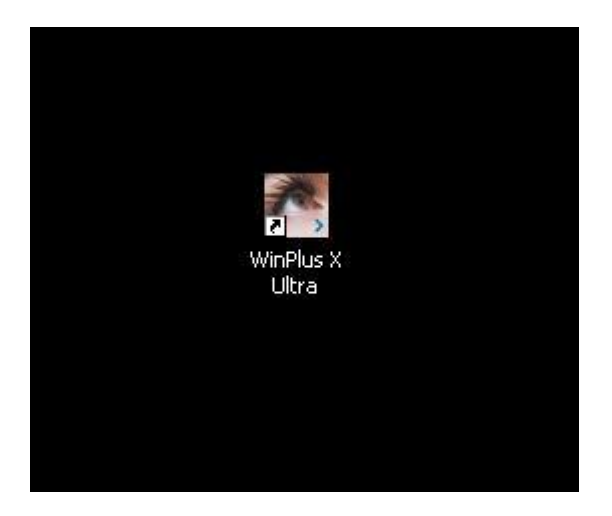

Click on the "WinPlus X Ultra" icon on your Desktop.

WinPlus as default will look for an Internal PCI card. The first time you run the application a window will pop up:

| Warning |                               | ×   |
|---------|-------------------------------|-----|
| ⚠       | No Response From PCI Prompt C | ard |
|         | QK                            |     |

Click "OK". Click the "Configuration" icon on the far right of the toolbar It is the icon which looks like a yellow gear-wheel

| 🚰 WinPlus | Studio - Pr | ompting f  | for Wind | bws                                   |                      |
|-----------|-------------|------------|----------|---------------------------------------|----------------------|
| File Edit | Insert Rur  | Order F    | Prompt   | view Options Window Help              |                      |
| 0 🧭 日     | 36          | <b>a</b> 8 | × 6      | 🖄 🖪 🗶 🛜 🔳 ઉ 🖸 🚵 🔳 🕦 👶 B 🖌 🖳 V 🍡 ¶ 📑 🗏 |                      |
| > Run Ore | der         |            |          |                                       | Configuration titled |
|           | M Ma 1      |            | 두 📀      | •                                     | 1 Arial Black        |
| Num       | ID R/       | r Stat     | Pre      | Slugline                              | Prompt Messages 1    |
|           |             |            |          |                                       | Message Text         |

When the Configuration window launches select the "PC-Card" tab

In this tab look under the "Prompting Hardware" options

Select "USB X-Box Ultra" or USB Xbox

Select "OK"

WinPlus will now contact the X-Box to confirm the registration number. The "WinPlus Registration" window will pop-up.

| Enter Regis | tration Number |
|-------------|----------------|
|             |                |
| 1           |                |

Enter the X-Box Ultra registration number. This number can be found on a sticker on the CD case that shipped with WinPlus. It is an eight digit number which is unique to each X-Box Ultra.

Click "OK".

Note: The registration number is also on a sticker on the underside of the X-Box Ultra.

For support please email: <a href="mailto:support@autoscript.tv">support@autoscript.tv</a>

## Autoscript (UK)

Unit 2, Heathlands Close Twickenham TW1 4BP UK **Tel:** +44 (0) 20 8891 8900 **Fax:** +44 (0) 20 8891 8901 **Email: uksales@autoscript.tv** 

## Autoscript (USA)

16 Progress Drive Shelton CT 06484 USA **Tel:** (+1) 203 926 2400 **Fax:** (+1) 203 926 2405 **Email: sales@autoscript.tv** 

RB V 1.0 2/10